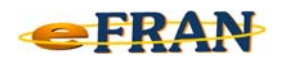

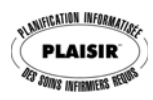

## Astuce du mois

## Février 2017

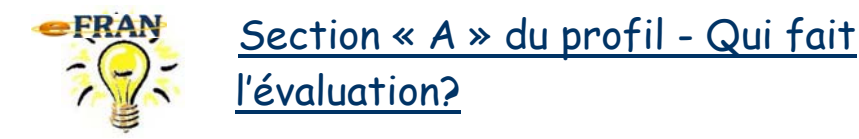

À la section « A » du profil bio-psycho-social, il y a 2 méthodes pour sélectionner votre nom permettant de vous identifier en tant qu'évaluateur.

| ి 🖽 | A. DÉTAILS SUR L'ÉVALUATION |  |  |  |
|-----|-----------------------------|--|--|--|
|     | Évaluateur                  |  |  |  |

<u>Méthode 1</u> : Si vous êtes la personne qui a initié le fichier-session, vous n'avez qu'à cliquer sur le mot « Évaluateur ». Le nom de l'évaluateur du fichier-session s'inscrit automatiquement.

| 🕐 🖽 | A. DÉTAILS SUR L'ÉVALUATION |                      |  |  |  |
|-----|-----------------------------|----------------------|--|--|--|
|     | Évaluateur                  | 01=Lucile Beauregard |  |  |  |

<u>Méthode 2</u>: Si vous n'êtes pas celle qui a initié le fichier-session, sélectionnez parmi la liste proposée votre nom en cliquant sur la flèche pour ouvrir la liste déroulante.

| 🚷 📖 A. DÉTAILS SUR L'ÉVALUATION |   |  |  |  |  |
|---------------------------------|---|--|--|--|--|
| Évaluateur                      | • |  |  |  |  |
| 01=Lucille Beauregard           | 7 |  |  |  |  |

Bonne utilisation du eFRAN!

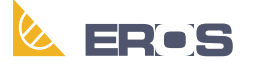

Équipe de Recherche Opérationnelle en Santé